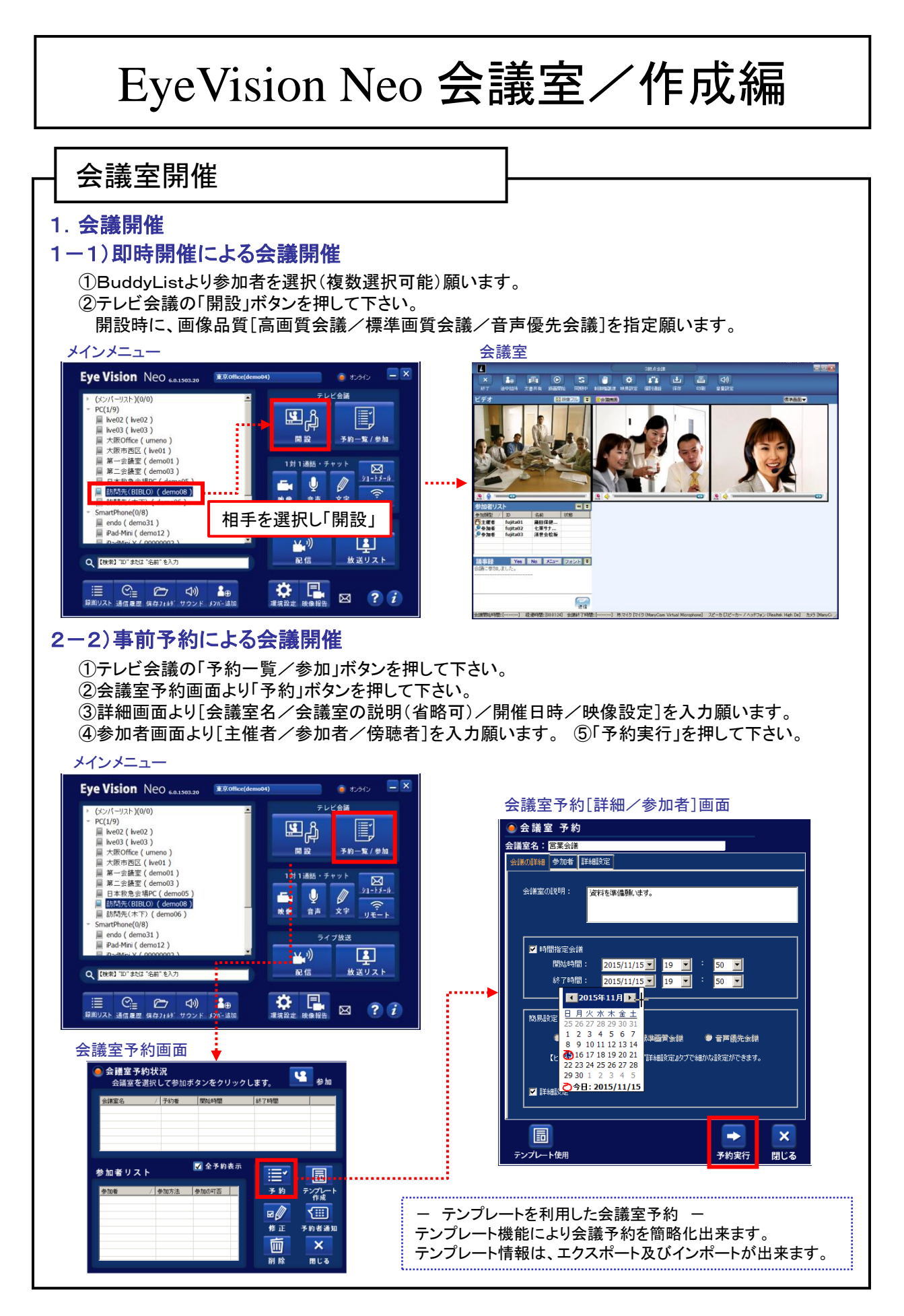

1ポイントアドバイス

EyeVision Neo 会議室/作成編

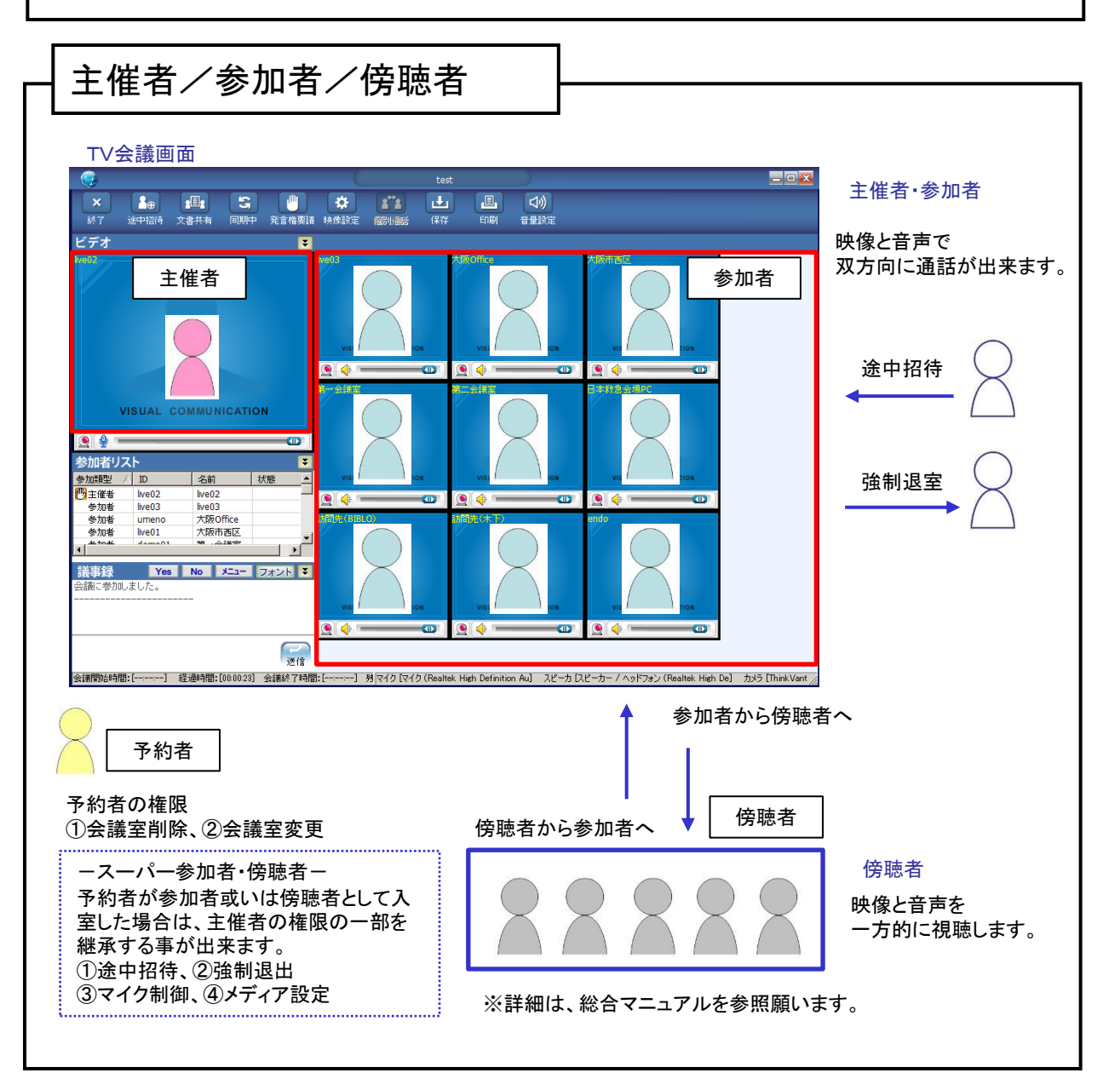

## ー サポート窓口

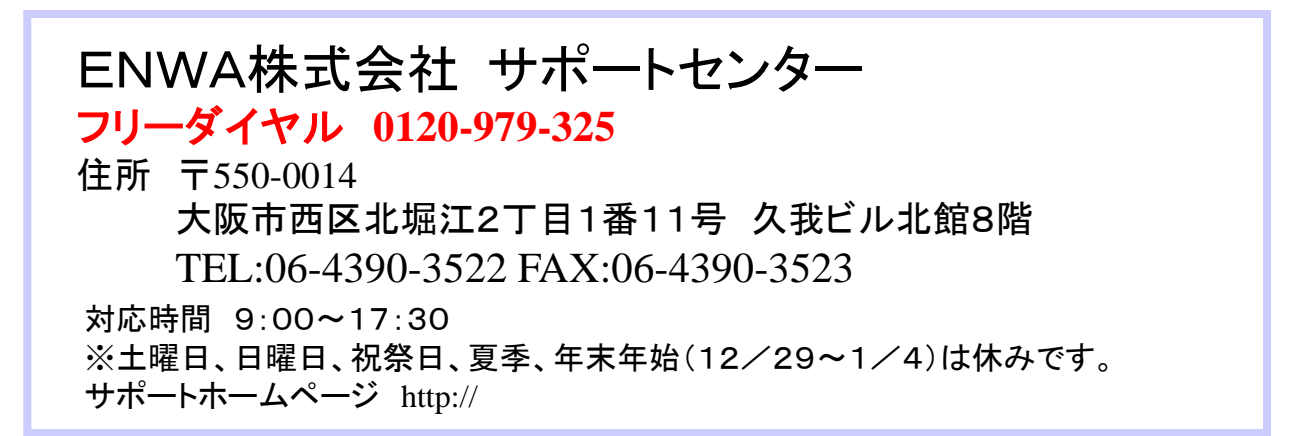